To access Student Safety Passport online course on Brightspace (D2L) go to the UGDSB cloud http://www.ugcloud.ca/

Click on UGCloud

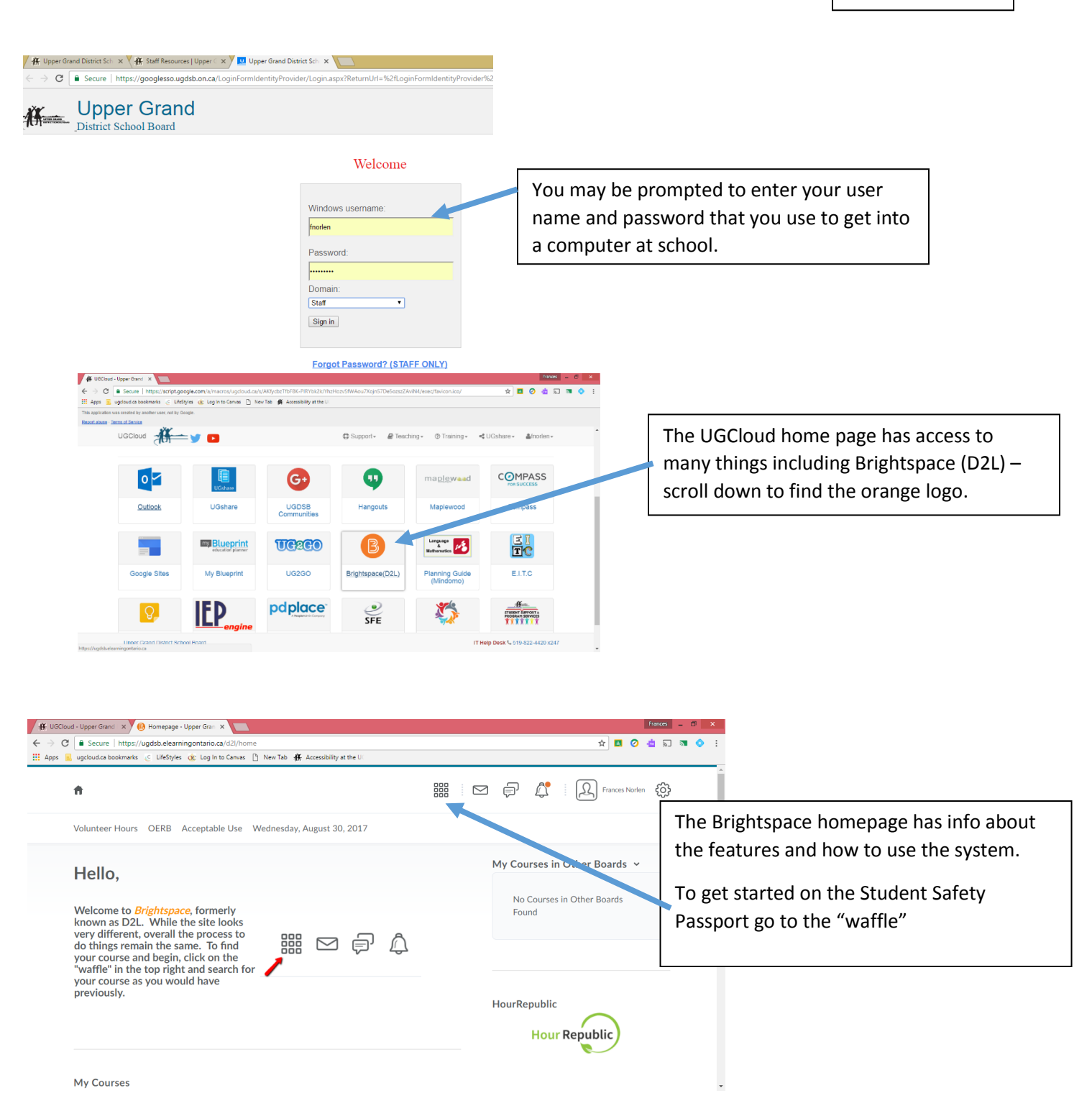

|                                                                                                    | 🧧 ugcloud.ca bookmarks 🔅 Life                                                                                                    | Styles 🔅 Log In to Canvas [                                                                                                    | :<br>] New Tab <b>∰</b> . Accessibility at the U(                                                                                                    | x 🖬 🖉 🧔 🖷 🖉 🗄                                                                                                    |
|----------------------------------------------------------------------------------------------------|----------------------------------------------------------------------------------------------------|----------------------------------------------------------------------------------------------------|----------------------------------------------------------------------------------------------------|----------------------------------------------------------------------------------------------------|
|                                                                                                    | ń                                                                                                    |                                                                                                    | 888                                                                                                    | Frances Norlen 🔅                                                                                                    |
|                                                                                                    | Volunteer Hours OER                                                                                                    | B Acceptable Use N                                                                                                    | Search for a course                                                                                                    |                                                                                                    |
|                                                                                                    | Hello,                                                                                                    |                                                                                                    | SSP-Hospitality beta Sem1 2017-18                                                                                                    | Advanced Search                                                                                                    |
|                                                                                                    | Welcome to <i>Brightspace</i> , formerly<br>known as D2L. While the site looks<br>very different, overall the process to<br>do things remain the same. To find<br>your course and begin, click on the<br>"waffle" in the top right and search for<br>your course as you would have<br>previously.                                                                                                    |                                                                                                    | SSP-CCVI Tech beta Sem1 2017-18                                                                                                    |                                                                                                    |
|                                                                                                    |                                                                                                    |                                                                                                    | SSP DEV - Tech April 2017                                                                                                    | Select a course from the menu – this semester                                                                                                    |
|                                                                                                    |                                                                                                    |                                                                                                    | SCH4U-b-CHEMISTRY- S. STEWART                                                                                                    | by clicking once on the pushnin so that it                                                                                                    |
|                                                                                                    |                                                                                                    |                                                                                                    | TPJ3M-1617Sem2-WinchB                                                                                                    | becomes solid                                                                                                    |
|                                                                                                    |                                                                                                    |                                                                                                    | SSP TEST 161/Sem2 - Health Care                                                                                                    |                                                                                                    |
|                                                                                                    |                                                                                                    |                                                                                                    | SSP DEV - Secondary Science June 2017                                                                                                    | * ·                                                                                                    |
|                                                                                                    |                                                                                                    |                                                                                                    | CGC1D-Ra-GEOGRAPHY OF CANADA- F. NORLEN                                                                                                    | - <del>-</del>                                                                                                    |
|                                                                                                    |                                                                                                    |                                                                                                    |                                                                                                    |                                                                                                    |
|                                                                                                    | My Courses                                                                                                    |                                                                                                    |                                                                                                    |                                                                                                    |
|                                                                                                    |                                                                                                    |                                                                                                    |                                                                                                    |                                                                                                    |
| ances, +                                                                                                    |                                                                                                    | The                                                                                                    | landing page for your course                                                                                                    |                                                                                                    |
|                                                                                                    | Welcomet                                                                                                    | , will h                                                                                                    | nave a welcome message.                                                                                                    |                                                                                                    |
| LCOME                                                                                                    | Welcome to the Stu<br>Safety Passport!                                                                                                    | ident                                                                                                    |                                                                                                    |                                                                                                    |
| review some in<br>e three parts,                                                                                                    | nportant safety information related                                                                                                    | d to your course.                                                                                                    |                                                                                                    |                                                                                                    |
| dent Safety Ag<br>Components                                                                                                    | greement                                                                                                    |                                                                                                    |                                                                                                    |                                                                                                    |
| rt contains sect<br>st fully read the                                                                                                    | tions that have an information she<br>information sheet before you are                                                                                                    | et and a quiz.<br>able to take the                                                                                                    | To get started click on the b                                                                                                    | ook marked                                                                                                    |
| b finish a part, y<br>better on all of<br>In part 3, your                                                                                                    | you have to read the information s<br>the quizzes. You have to complet<br>teacher will tell you which equipme                                                                                                    | sheets and scored<br>te all of parts 1<br>ient to do.                                                                                                    | Content. To see how you ha                                                                                                    | ive been doing                                                                                                    |
| which sections<br>s at the top of t                                                                                                    | s you have or have not done, pleas<br>this page.                                                                                                    | se click on                                                                                                    | in the course. click on the cl                                                                                                    | necklist marked                                                                                                    |
| the narte that                                                                                                    | Instructions                                                                                                    |                                                                                                    | Progress                                                                                                    |                                                                                                    |
| the parts that s                                                                                                    | you need to complete,                                                                                                    |                                                                                                    |                                                                                                    |                                                                                                    |
| n Content Icon.<br>I read the Inform<br>I, a quiz will app                                                                                                    | mation sheet in a pear for you to                                                                                                    |                                                                                                    |                                                                                                    |                                                                                                    |
| n Content Icon.<br>I read the inform<br>a, a quiz will app<br>etc.<br>ck your progres                                                                                                    | After you have clicked<br>mation sheet in a<br>pear for you to<br>ss, you can click on the                                                                                                    |                                                                                                    |                                                                                                    |                                                                                                    |
| a Content Icon.<br>read the Inform,<br>a quiz will app<br>te.<br>ck your progres<br>ss Icon. Please<br>80% or better<br>do not score 80                                                                                                    | After you have clicked<br>mation sheet in a<br>pear for you to<br>ss, you can click on the<br>note that you must<br>on all of your quizzes.                                                                                                    | Content<br>                                                                                                    |                                                                                                    |                                                                                                    |
| a Content Icon.<br>read the Inforr<br>, a quiz will app<br>te.<br>ck your progress<br>ss icon. Please<br>80% or better<br>do not score 80<br>the quiz.                                                                                                    | After you have cloced<br>mation sheet in a<br>pear for you to<br>ss, you can click on the<br>note that you must<br>on all of your guizzes.                                                                                                    |                                                                                                    |                                                                                                    |                                                                                                    |
| i Content Icon.<br>read the inform<br>, a quiz will apy<br>te.<br>k your progres<br>is icon. Please<br>80% or better<br>50 not score 80<br>the quiz.                                                                                                    | After you have clicked<br>mation sheet in a<br>bear for you to<br>ss, you can click on the<br>note that you must<br>on all of your guizzes.                                                                                                    | Creter<br>************************************                                                                                                    |                                                                                                    |                                                                                                    |
| i Content icon.<br>read the inform<br>, a quiz will app<br>te.<br>k your progres<br>s icon. Please<br>80% or better<br>50 not score 80<br>the quiz.                                                                                                    | After you have clicked<br>mation sheet in a<br>pear for you to<br>ss, you can click on the<br>roat bat you must<br>on all of your guizzes,<br>S% or better, you must                                                                                                    | Creter<br>Tropes<br>Shew Al Ress Rens                                                                                                    |                                                                                                    |                                                                                                    |
| i Content icon.<br>read the inform<br>, a quiz will app<br>te.<br>& your progress<br>\$0% or better<br>\$0% or better<br>\$0% or better<br>fo not score \$0<br>the quiz.<br>↓<br>UGCloud - Up<br>→ C                                                                                                    | After you have clicked<br>and/or sheet in a<br>pear for you to<br>ss, you can click on the<br>note that you must<br>on all of your guizzes.<br>Ne or better, you must<br>pper Grand x V D: Frances Norlen<br>Secure https://ugdsb.elearning                                                                                                    | Cuttor X C Student Saf<br>gontario.cs/d2//e/content/8                                                                                                    | ety Agreem∈ X                                                                                                    | Finances _ 0 × ★ 2 ② ☆ 3 3 ○ ÷ :                                                                                                    |
| Content toon.<br>Content toon.<br>Tread the inform<br>a quiz will applie<br>k your progress<br>s icon. Pleases<br>80% or better<br>to not score \$0<br>the quiz.<br>(UGCloud - Up)<br>$\rightarrow C$                                                                                                    | After yoù fave cilced<br>andros sheet in a<br>pear for you to<br>ss, you can click on the<br>roo all of your guizzes.<br>Ne or better, you must<br>on all of your guizzes.<br>Ne or better, you must<br>opper Grand X 00 Frances Norien<br>Secure   https://ugdsb.elearning<br>cloudca bookmarks (C LifeStyles (                                                                                                    | Curter<br>Trepres<br>Shew Al News Rems<br>- Outloo X @ Student Saf<br>gontario.ca/d2l/le/content/81<br>& Log In to Canvas ] New                                                                                                    | ety Agreem∈ ×<br>527633/Home<br>Tab 孫 Accessibility at the U                                                                                                    | Forces - 0 ×<br>* • • • • • • •                                                                                                    |
| Content icon.<br>content icon.<br>a quiz will ap<br>k your progres<br>s icon. Please<br>Softer or better<br>bends score 80<br>he quiz<br>↓ UGCloud - Up<br>→ C<br>Apps u ugc                                                                                                    | Atter you have cinced<br>hatter you have cinced<br>peer for you to<br>ss, you can click on the<br>root that you must<br>on all of your guizzes.<br>Ne or better, you must<br>peer Grand x D Frances Norlen<br>Secure   https://ugdsb.elearning<br>cloudca bookmarks _C LifeStyles (                                                                                                    | - Outoo X                                                                                                    | ety Agreeme: X<br>527633/Home<br>Tab ∰ Accessibility at the U<br>Science June 2017 IIII IIII                                                                                                    | Frances Norlen       €000000000000000000000000000000000000                                                                                                    |
| L Content Icon.<br>L Content Icon.<br>a quiz will app<br>te.<br>dx your progress<br>80% or better<br>80% or better<br>80% or better<br>80% or better<br>80% or better<br>80% or better<br>80% or better<br>80% or better<br>90% of bod score 80<br>he quiz.<br>€ UGCloud - Up<br>→ C<br>4pps<br>ugc                                                                                                    | Atter yoù fave cilced<br>mation sheet in e<br>pear for you to<br>se, you can click on the<br>ron all of your guizzes.<br>Ne or better, you must<br>on all of your guizzes.<br>Ne or better, you must<br>peer Grand X Op Frances Norten<br>Secure   https://ugdsb.elearning<br>cloud.ca bookmarks [C LifeSh/es (                                                                                                    | Cutter<br>Shew AT News Rems<br>- Outloo X @ Student Saft<br>gontario.cs/d21/le/content/81<br>& Log In to Canvas P New<br>DEV - Secondary                                                                                                    | ety Agreem∈ ×<br>527633/Home<br>Tab ∰ Accessibility at the U<br>Science June 2017 IIII IIII                                                                                                    | العدد - الع<br>العدد - الع<br>العدد العدم العدم الع |
| Content icon.<br>Content icon.<br>a quiz will ap<br>it.<br>it. your progress<br>it. your progress | Atter you have cinced and an advantage of the analysis where it as a pear for you to a second to the second second                                                                                                    | - Oution X                                                                                                    | ety Agreeme: ×<br>527633/Home<br>Tab ∰ Accessibility at the U<br>Science June 2017 IIII III                                                                                                    | Image: Start the course by clicking on a handout.         Read the handout – then you will be able to                                                                                                    |
| I Content Icon.<br>I Content Icon.<br>A guiz will app<br>the.<br>Characteristic of the second second second second second<br>Second Second Secon                                                                                                    | Atter yoù fave cilced<br>andros sheet i ne e<br>pear for you to<br>se, you can click on the<br>ron all of your guizzes.<br>Ne or better, you must<br>on all of your guizzes.<br>Ne or better, you must<br>on all of your guizzes.<br>Ne or better, you must<br>on all of your guizzes.<br>Ne or better, you must<br>on all of your guizzes.<br>Ne or better, you must<br>on all of your guizzes.<br>Ne or better, you must<br>on all of your guizzes.<br>Secure   https://ugdsb.elearning<br>cloud.ca bookmarks @ Lifesbyles @<br>SSP  <br>Content Progre                                                                                                    | Cutter<br>Shew Al News Rems<br>- Outloo X @ Student Saft<br>gontario.ca/d2/le/content/81<br>& Log In to Canvas DEV - Secondary<br>DEV - Secondary                                                                                                    | ety Agreem∈ ×<br>527633/Home<br>Tab ∰ Accessibility at the U<br>Science June 2017 IIII III                                                                                                    | Fances Norten @ Start the course by clicking on a handout.<br>Read the handout – then you will be able to do the quiz for the handout. The quiz will be                                                                                                    |
| n Content Icon.<br>n Content Icon.<br>a quiz will app<br>te.<br>dx your progrets<br>80% or better<br>ds not score 80<br>the quiz.<br>Apps ⊇ ugc<br>↑ C<br>1<br>4<br>1<br>4<br>1<br>1<br>1<br>1<br>1<br>1<br>1<br>1<br>1<br>1<br>1<br>1<br>1                                                                                                    | Atter you have cinced<br>mation sheet in a difference<br>peer for you to a difference<br>se, you can click on the<br>ron all of your guizzes.<br>Net or better, you must<br>in all of your guizzes.<br>Net or better, you must<br>is contained by the second second<br>secure https://ugdsb.elearning<br>cloudca bookmarks (c LifeStyles (c<br>SSP  <br>Content Progre                                                                                                    | Cuttor × € Student Saf<br>gontario.ca/d2l/le/content/8/<br>Log In to Canvas                                                                                                    | ety Agreem∈ ×<br>527633/Home<br>Tab ∰ Accessibility at the U<br>Science June 2017                                                                                                    | Start the course by clicking on a handout.<br>Read the handout – then you will be able to<br>do the quiz for the handout. The quiz will be<br>automatically scored by the computer. You                                                                                                    |
| n Content Icon.<br>n Content Icon.<br>a quiz will ap<br>te.<br>de your progres<br>s focm. Please<br>s focm. Please<br>s focm. Please<br>s focm. Please<br>the quiz.                                                                                                    | Atter you have cilcked<br>mation sheet in a<br>pear for you to<br>ss, you can cilck on the<br>con all of your guizzes.<br>The or better, you must<br>on all of your guizzes.<br>The or better, you must<br>on all of your guizzes.<br>The or better, you must<br>on all of your guizzes.<br>The or better, you must<br>on all of your guizzes.<br>The or better, you must<br>on all of your guizzes.<br>The or better, you must<br>on all of your guizzes.<br>The or better, you must<br>on all of your guizzes.<br>The or better, you must<br>on the or better, you must<br>on the or better, you must<br>on the or better of your guizzes.<br>The or better of your guizzes.<br>The                                                                                                    | Cutter  Cutter  Stew Al News News  Cuttor  Student Safe  Cuttor  Stude  Cuttor  Cuttor  Stude  Cuttor  Cuttor  Stude  Cuttor  Cuttor  Cuttor  Stude  Cuttor  Cuttor  Cuttor  Stude  Cuttor  Cuttor  Cu | ety Agreema ×<br>527633/Home<br>Tab ∰ Accessibility at the U<br>Science June 2017                                                                                                    | Start the course by clicking on a handout.<br>Read the handout – then you will be able to<br>do the quiz for the handout. The quiz will be<br>automatically scored by the computer. You<br>must get 80% or higher to pass. If you see                                                                                                    |
| n Content Icon.<br>n Content Icon.<br>a quiz will app<br>te.<br>dx your progrets<br>80% or better<br>app C<br>Apps                                                                                                    | Atter yoù fave circed<br>ander sout i a<br>pear for you to<br>se, you can click on the<br>ron all of your guizzes.<br>Ne or better, you must<br>i an all of your guizzes.<br>Ne or better, you must<br>secure   https://ugdsb.elearning<br>cloudca bookmarks @ LifeStyles @<br>Content Progree<br>Search Topics                                                                                                    | Center  Center  Shew All News Thems  Control  Shew All News Thems  Control  Carter  Shew All News Thems  Control  Carter  Shew All News  Control  Carter  Control  Carter  Control  Control  Co  | ety Agreeme ×<br>527633/Home<br>Fab # Accessibility at the U<br>Science June 2017 IIII III                                                                                                    | Start the course by clicking on a handout.<br>Read the handout – then you will be able to<br>do the quiz for the handout. The quiz will be<br>automatically scored by the computer. You<br>must get 80% or higher to pass. If you see<br>"not yet" or yellow please do the quiz again.                                                                                                    |
| i Content Icon.<br>i Content Icon.<br>a quiz will ap<br>te.<br>Ck your progret<br>s Icon. Please<br>s Icon. Please<br>s Icon. Please<br>the quiz.<br>Apps                                                                                                    | Artier yoù fave cilceed<br>abeer for you to<br>se, you can click on unst<br>con all of your guizzes,<br>ne or better, you must<br>con all of your guizzes,<br>ne or better, you must<br>con all of your guizzes,<br>ne or better, you must<br>con all of your guizzes,<br>ne or better, you must<br>con all of your guizzes,<br>ne or better, you must<br>con all of your guizzes,<br>ne or better, you must<br>con all of your guizzes,<br>ne or better, you must<br>con all of your guizzes,<br>ne or better, you must<br>con the the second<br>con the the second<br>con the second<br>con the seco | Cution X  Cution X  Cutio  | ty Agreem: ×<br>527633/Home<br>Tab ∰ Accessibility at the U<br>Science June 2017 IIII IIII IIIIIIIIIIIIIIIIIIIIIIIIII                                                                                                    | Start the course by clicking on a handout.<br>Read the handout – then you will be able to<br>do the quiz for the handout. The quiz will be<br>automatically scored by the computer. You<br>must get 80% or higher to pass. If you see<br>"not yet" or yellow please do the quiz again.                                                                                                    |
| n Content kon.<br>n Content kon.<br>a quiz will ap<br>kt.<br>dx your progress<br>80% or better<br>skon. Phases<br>80% or better<br>de not score 81<br>he quiz.<br>Apps ≧ ugs<br>€<br>C<br>S<br>C<br>S<br>C<br>S<br>C<br>S<br>C<br>S<br>C<br>S<br>C<br>S<br>C<br>S<br>C<br>S<br>C<br>S<br>C<br>S<br>C<br>S<br>C<br>S<br>C<br>S<br>C<br>S<br>C<br>S<br>C<br>S<br>C<br>S<br>C<br>S<br>S<br>S<br>S<br>S<br>S<br>S<br>S<br>S<br>S<br>S<br>S<br>S                                                                                                    | Atter yoù fave cince a<br>atter yoù fave cince a<br>pear for you to<br>s, you can click on the<br>ion all of your guizzes.<br>be or better, you must<br>con all of your guizzes.<br>be or better, you must<br>secure   https://ugdsb.elearning<br>cloud ca bookmarks © LifeStyles (<br>Content Progree<br>Search Topics (<br>Overview<br>Bookmarks                                                                                                    | Center  Center  Shew All News Thems  Control  Shew All News Thems  Control  Control  | ety Agreeme: ×<br>527633/Home<br>Tab                                                                                                    | Start the course by clicking on a handout.<br>Read the handout – then you will be able to<br>do the quiz for the handout. The quiz will be<br>automatically scored by the computer. You<br>must get 80% or higher to pass. If you see<br>"not yet" or yellow please do the quiz again.<br>Please do ALL the handouts and quizzes in<br>Student Safety Agreement and Key                                                                                                    |
| n Content Icon.<br>n Content Icon.<br>a, a quix will app<br>tet.<br>ck your properts<br>s 00% or better<br>s 00% or better<br>the quiz.<br>↓ OGCIoud - Us<br>↓ C<br>↓ C<br>↓ C<br>↓ C<br>↓ C<br>↓ C<br>↓ C<br>↓                                                                                                    | Artier you have cinced<br>mathemation sheet in a sear of the search<br>sear of a you to a search of your quizzes.<br>In all of your quizzes.<br>In all of your qui                                                                                                    | Cution X  Studion Saf<br>gontario.ca/d2l/le/content/8/  Log In to Canvas  DEV - Secondary  Cuto  Stude  Add dates  Add dates  Add a desc  New                                                                                                    | ent Safety Agreement ~<br>and restrictions<br>ription                                                                                                    | Start the course by clicking on a handout.<br>Read the handout – then you will be able to<br>do the quiz for the handout. The quiz will be<br>automatically scored by the computer. You<br>must get 80% or higher to pass. If you see<br>"not yet" or yellow please do the quiz again.<br>Please do ALL the handouts and quizzes in<br>Student Safety Agreement and Key<br>Components sections. In the equipment                                                                                                    |
| I Content Icon.<br>I Content Icon.<br>A quiz will ap<br>te.<br>Creat the information of the second<br>content of the second<br>Solon. Plasses<br>BONe or better<br>the quiz.<br>Apps ■ ugg<br>Apps ■ ugg<br>C<br>E<br>C<br>E<br>C<br>C<br>C<br>C<br>C<br>C<br>C<br>C<br>C<br>C<br>C<br>C<br>C                                                                                                    | Arter you have clicked<br>mathemation sheet in a sear for you to<br>sear for you to<br>sear character you must<br>con all of your quizzes.<br>whe or better, you must<br>con all of your quizzes.<br>whe or better, you must<br>con all of your quizzes.<br>Whe or better, you must<br>con all of your quizzes.<br>Whe or better, you must<br>con all of your quizzes.<br>Whe or better, you must<br>con all of your quizzes.<br>Whe or better, you must<br>con all of your quizzes.<br>Search Topics<br>Course Schedule<br>le of Contents                                                                                                    | Cuttor X © Student Saf<br>gontario.ca/d2//e/content/84<br>Cuttor X © Student Saf<br>gontario.ca/d2//e/content/84<br>Cutor Into Canves New<br>DEV - Secondary<br>DEV - Secondary<br>Cutor X = Student<br>Add dates<br>Add a desc<br>New = Student                                                                                                    | ety Agreem: ×<br>227633/Home<br>Tabe  A Accessibility at the U<br>Science June 2017   Science June 2017   Constraints in the Science Scienc | Start the course by clicking on a handout.<br>Read the handout – then you will be able to<br>do the quiz for the handout. The quiz will be<br>automatically scored by the computer. You<br>must get 80% or higher to pass. If you see<br>"not yet" or yellow please do the quiz again.<br>Please do ALL the handouts and quizzes in<br>Student Safety Agreement and Key<br>Components sections. In the equipment<br>section your teacher will tell you which ones                                                                                                    |
| n Content Icon.<br>n Content Icon.<br>n a quiz will app<br>tet.<br>Ck your progrets<br>s 00% on the store<br>s 00% on the store<br>s 00% on          | Artier you have cinced<br>mathemation sheet in a<br>pear for you to a<br>se, you can click on the<br>ion all of your guizzes.<br>The or better, you must<br>ion all of your guizzes.<br>The or better, you must<br>ion all of you must<br>ion all of you guizzes.<br>The or better, you must<br>ion all of you guizzes.<br>The or better, you guizzes.<br>The or better was all of you guizzes.<br>The or better, you guizzes.<br>The or                                                                                                    | Cuttor X Student Safe pontario.ca/d2l/le/content/8 Contario.ca/d2l/le/content/8 Contario.ca/d2l/le/con  | ety Agreeme ×<br>527633/Home<br>Tab A Accessibility at the U<br>Science June 2017<br>ent Safety Agreement ~<br>and restrictions<br>tription<br>Add Existing Activities ×<br>Estety Agreement Sec Science ×<br>document<br>t Safety Agreement Confirmation ×                                                                                                    | Start the course by clicking on a handout.<br>Read the handout – then you will be able to<br>do the quiz for the handout. The quiz will be<br>automatically scored by the computer. You<br>must get 80% or higher to pass. If you see<br>"not yet" or yellow please do the quiz again.<br>Please do ALL the handouts and quizzes in<br>Student Safety Agreement and Key<br>Components sections. In the equipment<br>section your teacher will tell you which ones<br>MUST be done – you can choose to do all of<br>theme                                                                                                    |